## **Use the Discover Tool to Self-Enroll**

Last Modified on 03/18/2025 4:03 pm CDT

**Discover** is a tool which allows students and faculty to self-enroll in **Community Groups** in D2L. Once a Community Group is added to Discover, users can freely enroll and unenroll themselves in the Community Group, without needing to be added by a Group Manager (though a Group Manager is still able to <u>enroll users themselves (https://vtac.lonestar.edu/help/add-users-to-</u> <u>community-group</u>)). This can be useful for Community Groups in which are a large number of students or faculty are expected to join, such as campus-wide initiatives. The instructions below illustrate how to enroll and unenroll yourself through Discover.

**NOTE:** If you wish to request a Community Group be added to Discover, please send an email to <u>VTAC@lonestar.edu ()</u> with the full name of the Community Group.

## **Use the Discover Tool to Enroll**

1. From the Navbar on the D2L Homepage, select [Collaboration] followed by [Discover].

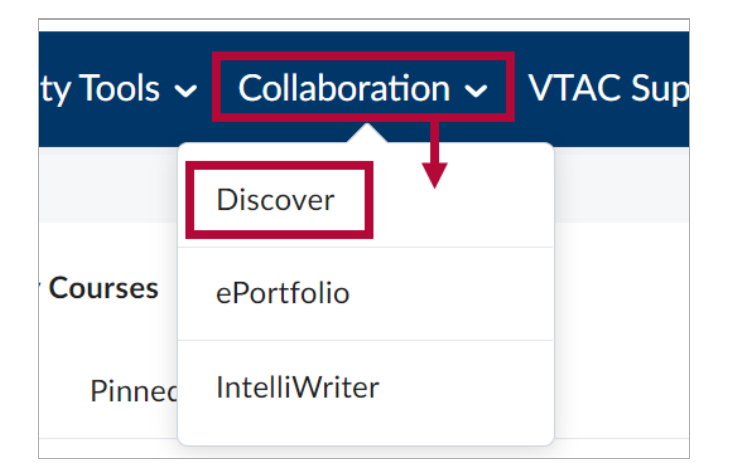

2. A list of community groups available for self-enrollment will appear. Click on the community group you would like to enroll in. You can also use the **[Search]** bar if needed.

**NOTE**: Community Groups meant for students usually include the word **Student** in their name.

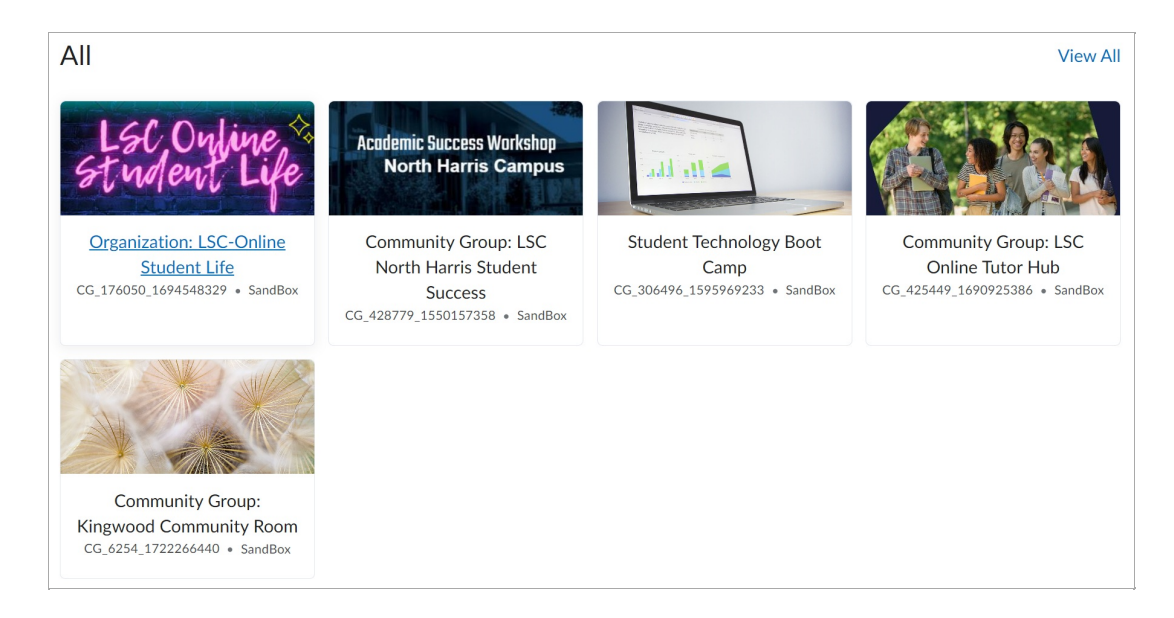

3. You will see the title of the community group and course info on the right. To enroll, select **[Enroll in Course]** below the title.

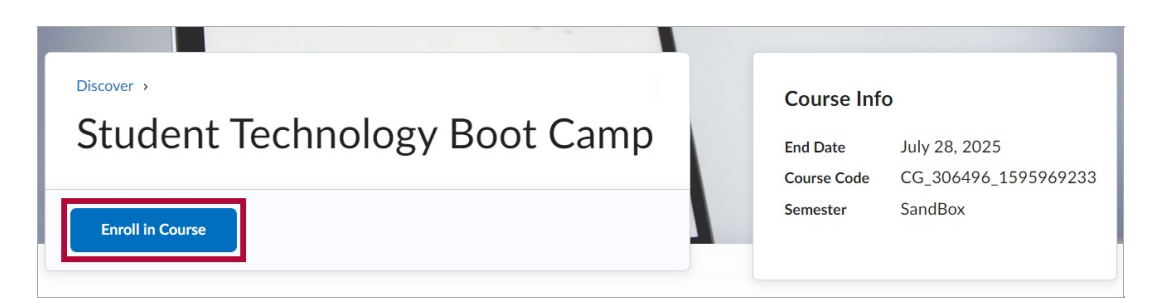

**NOTE:** In some cases, you may need to request approval to be enrolled. In which case you can select **[Request Approval]** and a group manager will need to approve your enrollment.

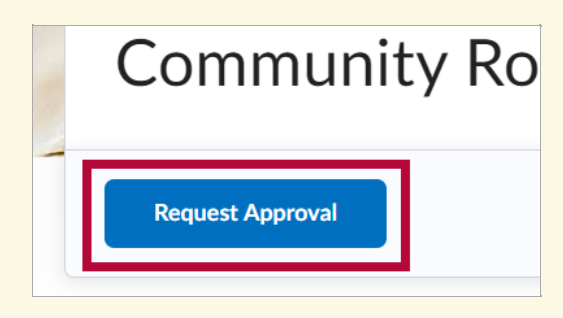

4. You will see a pop-up message confirming that you have enrolled. Click **[OK]**.

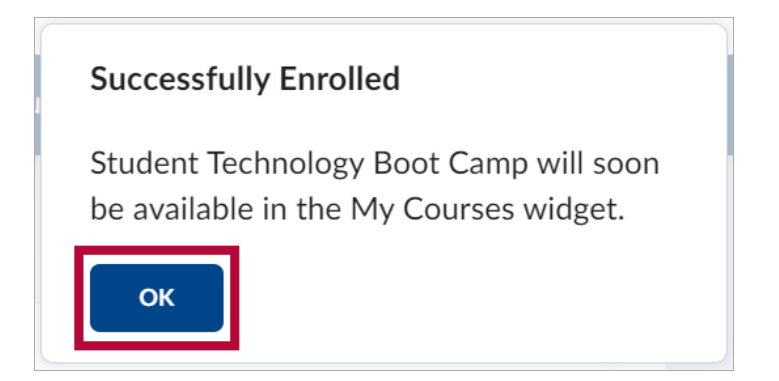

5. Click on the button that says [Open Course] to enter the course you've just enrolled in.

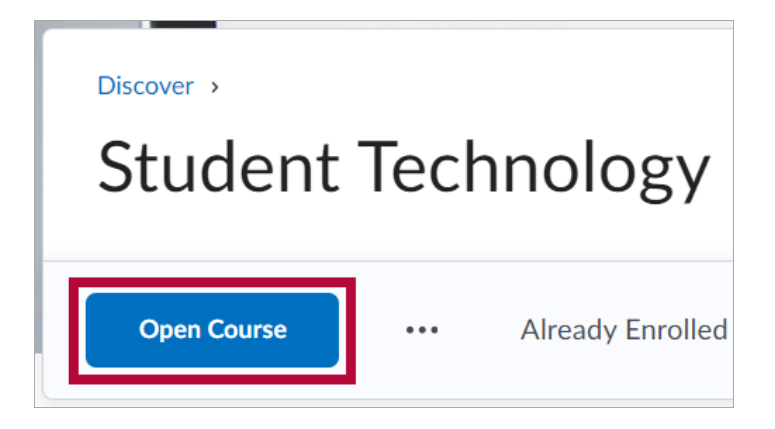

## **Use the Discover Tool to Un-enroll in Courses**

1. From the Navbar on the D2L Homepage, select [Collaboration] followed by [Discover].

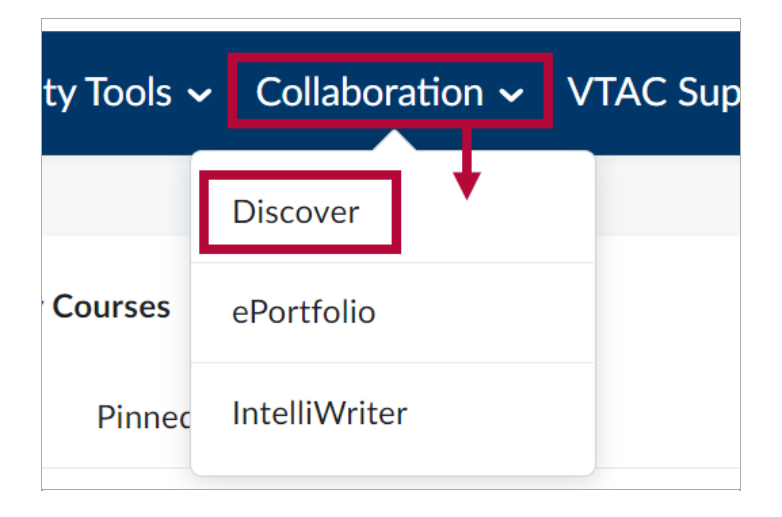

2. On the Discover page, select [Browse All Content].

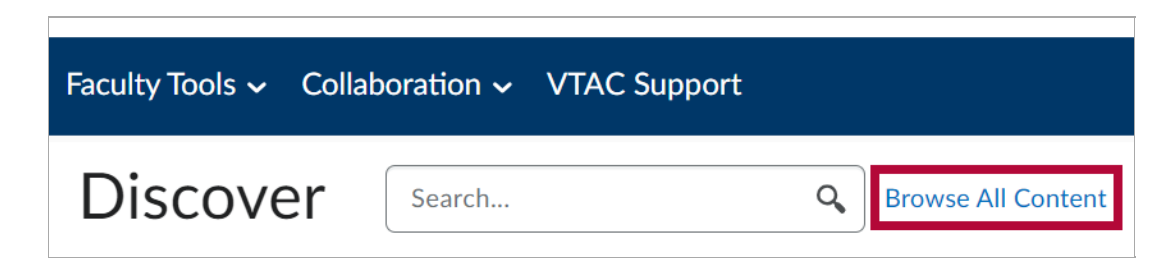

3. Select [Sort: Most Relevant] and choose [Already Enrolled] instead from the dropdown.

| ✓ VTAC S                                       | jupport                                           |          |                                   |
|------------------------------------------------|---------------------------------------------------|----------|-----------------------------------|
| Search                                         |                                                   | Q,       | Sort: Most Relevant 🗸             |
| -4 of 4 results                                |                                                   |          |                                   |
| LSC Online<br>Indent Life                      | Organization: LSC-Online Student Life             |          | <ul> <li>Most Relevant</li> </ul> |
|                                                |                                                   |          | Updated                           |
| Kalénic Sucess Walishop<br>North Harris Campus | Community Group: LSC North Harris Student Success |          | New                               |
|                                                | Community Group: LSC Online Tutor Hub             | <u> </u> | Already Enrolled                  |
|                                                | community croup. Loc chinic futor flub            |          |                                   |

4. Choose the Discover course you wish to **un-enroll** in.

| tion ~ VTAC Support                               |                                                        |                          |  |  |  |
|---------------------------------------------------|--------------------------------------------------------|--------------------------|--|--|--|
| Search                                            | Q,                                                     | Sort: Already Enrolled 🗸 |  |  |  |
| 1-2 of 2 results                                  |                                                        |                          |  |  |  |
| INAU THIN SET IN FOR<br>POLISSIONE<br>INSUESDONET | Community Group: Professional Development LSC-Kingwood |                          |  |  |  |
| and at a                                          | Student Technology Boot Camp                           |                          |  |  |  |

5. Click the ellipses [...] followed by [Unenroll].

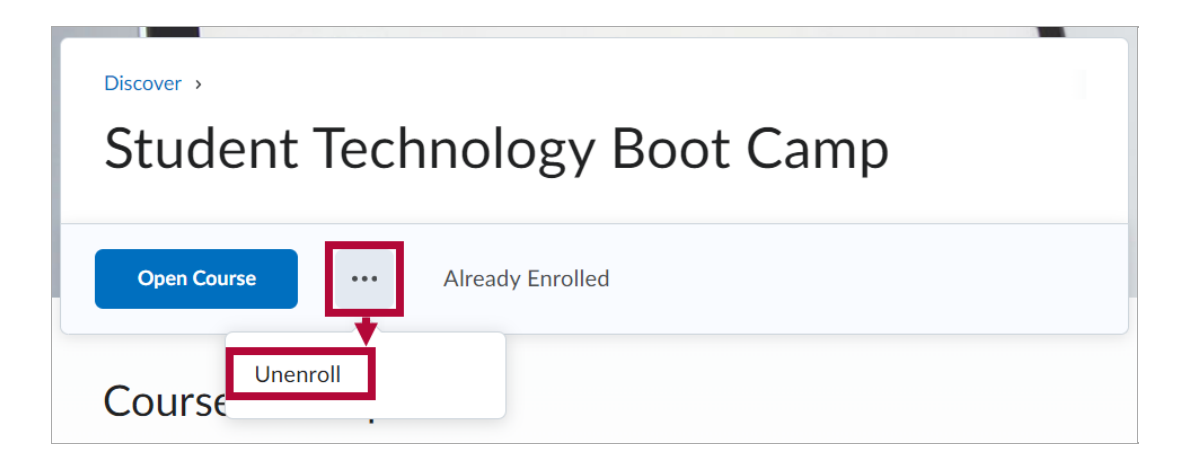

6. You will receive a confirmation message that your unenrollment is complete.

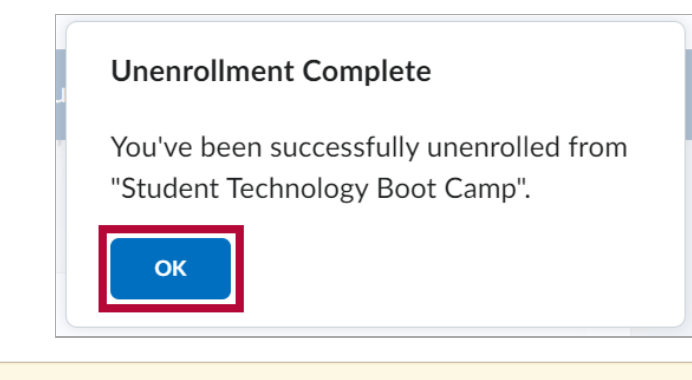

**NOTE:** You can **re-enroll** in any Discover course you un-enroll from.